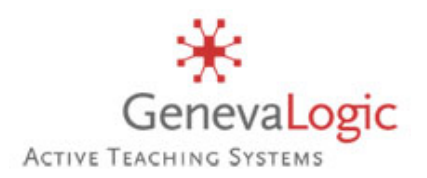

# Vision<sup>6</sup> for Windows

## Průvodce instalací

## Průvodce instalací Vision 6.7

Vision může být nainstalován ve dvou verzích: učitelský modul ("Master"), nebo studentský modul ("klient", "uživatel", "user"). Abyste mohli využít pohodlné Dálkové instalace k hromadné instalaci Vision na studentských počítačích, musíte se přihlásit na učitelském počítači pod takovým účtem, který představuje administrátorské oprávnění pro učitelský počítač i pro studentské počítače.

### Instalace Vision na učitelském počítači

- Stáhněte si Vision 6.7x instalátor, nebo vložte do Vašeho počítače instalační médium, které jej obsahuje. Dekomprimujte zip soubor, pokud je to potřeba.
- Dvakrát klikněte na ikonu programu Vision Setup ke spuštění instalačního průvodce Install Shield Wizzard. Pak postupujte dle instrukcí na Vaší obrazovce.
- 3. Pozorně si přečtěte a odsouhlaste podmínky používání licence, specifikované v **Licenční smlouvě**.
- 4. Vyberte Vision6 Master (učitelská instalace), viz Obr. 1
- V rámci obrazovky Licencování (viz Obr. 2): chcete-li spustit 30-ti denní testování, jednoduše klikněte na Další.
- 6. Máte-li zakoupenou licenci, zadejte Váš licenční klíč do odpovídajícího pole (polí), čímž aktivujete tyto licence.
- 7. V rámci obrazovky Jednoduchý / Pokročilý Setup vyberte **Jednoduchý Setup**.
- 8. Klikněte na **Instalovat** pro spuštění instalace Vision na učitelském počítači.
- 9. Na další obrazovce klikněte na Dokončit.

Nyní budete instalovat studentský modul Vision. Nejdříve si odpovězte na následující otázku a poté vyberte jeden ze dvou způsobů instalace studentských počítačů:

Jsou oprávnění, která jste použili pro přihlášení k učitelskému počítači, rovněž administrátorskými oprávněními pro studentské počítače, na kterých chcete instalovat Vision?

Pokud ne, pokračujte dle Manuální instalace.

Pokud ano, pokračujte dle Dálkové instalace.

|                                                                                                    | Obr. 1                      |                 |        |
|----------------------------------------------------------------------------------------------------|-----------------------------|-----------------|--------|
| 🛱 Vision - instalační průvodce                                                                                                    |                             |                 | ×      |
| <b>typ Setupu</b><br>Vyberte Vision typ instalace                                                                                       |                             |                 | O      |
| <ul> <li>Vision Master<br/>Instalovat Vision na učitelský (lekt</li> <li>Vision klient<br/>Instalovat Vision na studentský p</li> </ul> | corský) počítač.<br>očítač. |                 |        |
| InstallShield                                                                                                    | < <u>Z</u> pět              | <u>D</u> alší > | Storno |
|                                                                                                    | Obr. 2                      |                 |        |
| ឌី Vision - instalační průvodce<br>Licensing                                                                                            |                             |                 | ×**    |

Zadejte licenční kliče pro Vision a příslušné Plug-iny. Ponechte políčka prázdná, aby se aplikace instalovaly jako 30-ti denní trial verze pro Vision nebo některý plug-in. Odstartujte zkušební periodu zaškrtnutím "Spustit 30-ti denní testování", Můžete to aktivovat i později užitím GenevaLogic Licenční utility.

|               |   |                | Začít 30        | )-ti denní testo∨ání |
|---------------|---|----------------|-----------------|----------------------|
| Vision6       | ļ |                |                 | ম                    |
| Surf-Lock2    |   |                |                 | 되                    |
| App-Control   |   |                | [               | 되                    |
| Pointer       |   |                | ]               | 되                    |
| InstaliShield |   | < <u>Z</u> pět | <u>D</u> alší > | Storno               |

#### Manuální instalace

 Po spuštění učitelského modulu Vision a poté, co se na obrazovce objeví hlášení "Vítejte v produktu Vision", klikněte na Ne.

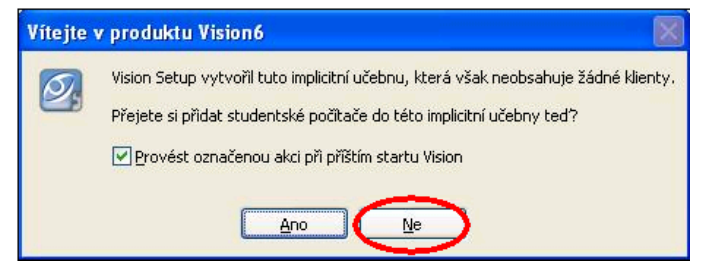

- Na učitelském počítači nalezněte soubor Vision6\_67(\*) CsSetup.exe umístěný v C:\Program Files\GenevaLogic\genevalogic install
- Zkopírujte tento soubor na každý studentský počítač, kde chcete instalovat Vision. Rovněž tak můžete tento soubor stáhnout z internetu, nebo jej nakopírovat z Vašeho instalačního média, popř. jej nasdílet.
- Na každém studentském počítači dvakrát klikněte na ikonu programu Vision Setup pro spuštění instalačního průvodce InstallShield Wizard.
- 5. Potvrďte souhlas s Licenční smlouvou.
- 6. V rámci obrazovky Druh instalace vyberte Vision klient.
- 7. Na obrazovce Jednoduchý / Pokročilý Setup vyberte **Jednoduchý Setup**.
- 8. Klikněte na **Instalovat** k započetí instalace.
- 9. Na poslední obrazovce klikněte na **Dokončit**.
- Poté, co jsou všechny studentské počítače nainstalovány, vraťte se k učitelskému počítači, spusťte Vision a zadejte "Připojit učebnu" z menu Vision, pro započetí Vaší práce.
- 11. Přiřadit studentské počítače do Vaší učebny můžete postupem dle bodů 2.—3c ve vedlejším sloupci.

#### Poznámka pro uživatele Vision 6.0 - 6.5

- a) Vision 6.7 instaluje v jednom kroku "základní" program Vision, jakož i pluginy (Pointer, Surf-Lock, App-Control).
- b) Zadáním licenčního klíče (při instalaci, nebo dodatečně pomocí Licenční utility) aktivujete Vision nebo jeho plugin. (Pokud se tedy např. po čase rozhodnete k Vaší instalaci Vision pořídit také App-Control, nebudete jej již instalovat, pouze zadáte licenční klíč).
- c) Pluginy v rámci Vision 6.7x nelze instalovat samostatně. Tedy ani je kombinovat se staršími verzemi Vision!

#### Dálková instalace

Přesvědčte se, že jsou studentské počítače zapnuty. Pokud používáte Windows Firewall, nakonfigurujte jej tak, aby bylo povoleno sdílení souborů a tiskáren na všech studentských počítačích.

 Po spuštění učitelského modulu Vision a poté, co se na obrazovce objeví hlášení "Vítejte v produktu Vision", klikněte na **Ano**.

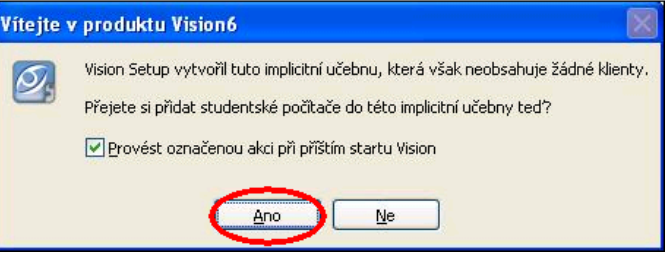

- V rámci uvítací obrazovky Správce učeben klikněte na Další.
- 3. Vyberte, na které počítače se má nainstalovat Vision:
- a) Zvolte doménu nebo pracovní skupinu z menu.
- b) Můžete použít filtry. Např. pokud všechny počítače ve Vaší učebně Uc\_205 mají v názvu číslo 205, napište 205 do políčka filtr. Pak se Vám budou nabízet pouze počítače, jejichž název obsahuje řetězec 205.
- c) Klikněte na > k přesunutí počítačů do Vaší učebny a dále klikněte na **Další**.
- Vyberte "Chci instalovat nebo updatovat Vision 6 na těchto studentských počítačích".
- 5.. Po skončení instalace klikněte na Další.
- 6.. Vaše učebna se automaticky připojí.

Upozornění: pokud se dálková instalace na jednom nebo několika počítačích nedokončí úspěšně, můžete použít manuální instalaci.

#### Technické podpora

Severní Amerika Zdarma na 866-725-7803 Pondělí—pátek 7:30AM-4:30PM (pacifický čas)

#### Ostatní oblasti

Kontaktujte GenevaLogic distributora ve Vaší oblasti či zemi. Jejich seznam naleznete na www.genevalogic.com

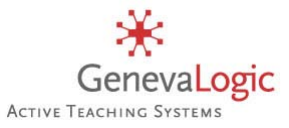

USA 15725 SW Greystone Court, Suite 105 Beaverton, OR 97006 866.725.7833 Fax 503.352.3413

www.genevalogic.com

Švýcarsko

Chasseralstrasse 1-9 CH-4900 Langenthal +41 (0)62 957 70 40 Fax +41 (0)62 957 70 50